文档编号:<u>2017-06-06-QL2017</u> 保密程度:<u>公开</u> 传阅范围:<u>趣看客户</u>

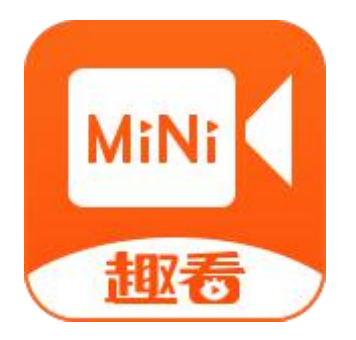

# 趣看采编录播一体化系统(MINI)软件 V5.0

# **QUK Studio Mini**

使用手册

杭州趣看科技有限公司 版权所有,不得翻印

第1页共34页

## 目录

| <i>-</i> , | Studio Mini 硬件规格        | 3  |
|------------|-------------------------|----|
|            | 1.1 安装调试                | 3  |
| <u> </u>   | Studio Mini 软件功能        | 7  |
|            | 2.1 安装指引                | 7  |
|            | 2.2 Studio Mini 主界面     | 7  |
|            | 2.3 标题栏                 | 7  |
|            | 2.4 主监和预监               | 9  |
|            | 2.4.1 监视界面              | 10 |
|            | 2.4.2 声卡输出              | 10 |
|            | 2.4.3 分屏巡检(MultiScreen) | 11 |
|            | 2.5 八路设备采集通道            | 12 |
|            | 2.5.1 加载设备              | 13 |
|            | 2.5.2 加载机位              | 16 |
|            | 2.5.3 加载文件              | 16 |
|            | 2.5.4 加载网络源             | 16 |
|            | 2.6 直播列表                | 17 |
|            | 2.7.播出                  | 18 |
|            | 2.7.1 直播输出              | 19 |
|            | 2.7.2PGM 录像             | 19 |
|            | 2.7.3 音频录像              | 20 |
|            | 2.8 延时输出                | 21 |
|            | 2.9 调音台                 | 21 |
|            | 2.10 DDR                | 22 |
|            | 2.11 CG                 | 23 |
|            | 2.11.1 快捷 CG            | 23 |
|            | 2.11.2CG 快编             | 24 |
|            | 2.12 角标                 | 25 |
|            | 2.13 字幕                 | 25 |
|            | 2.14 时钟                 | 27 |
|            | 2.15 导播切换控制             | 27 |
| 三、         | 附录                      | 29 |
|            | 3.1 快捷键清单               | 29 |
|            | 3.2 常见问题                | 29 |
|            | 3.3 还原出厂设置              | 30 |

## 一、 Studio Mini 硬件规格

## 1.1 安装调试

 启动 QUK Studio Mini 主机 按一下 QUK Studio Mini 主机上的开机按钮。如图:

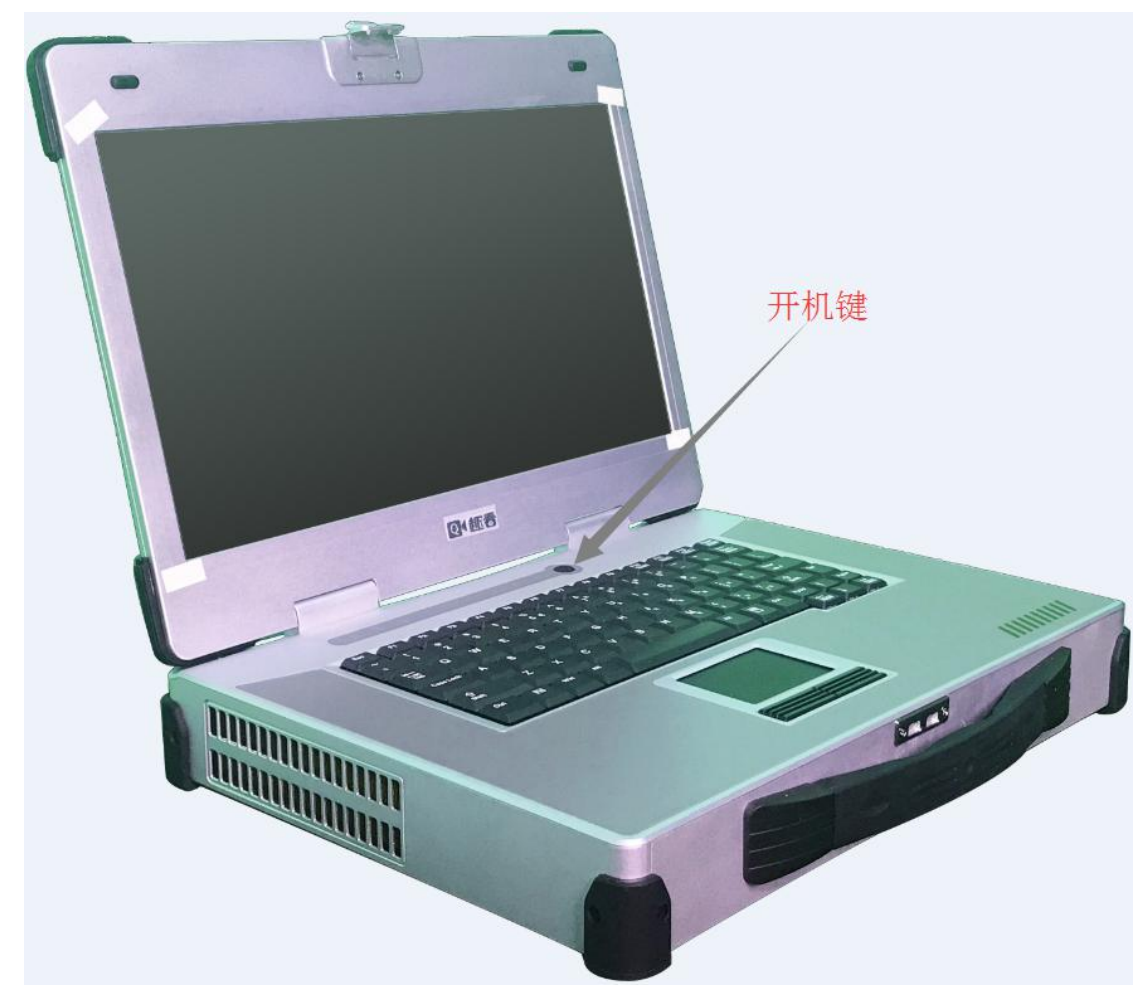

2. 打开 QUK Studio Mini 软件程序

1) 第一次启动 Studio Mini 时,需要新建工程,点击新建,填写项目名称和项目保存路径,选择项目规格,点击确定完成新建项目,如图:

| 🔜 新建工程 |      |                        | × |
|--------|------|------------------------|---|
| 最近工程   |      | 新建工程文件                 |   |
|        |      | 请输入工程文件名               |   |
|        |      | 选择工程分辨率                | • |
|        |      | 选择帧率                   | Ŧ |
|        |      | 播一体化系统 Mini606\project |   |
| L      |      |                        |   |
|        | 打开文件 | 确认新                    | 建 |

- 2) 进入 Studio Mini 导播界面
- 3) 通道的 SDI 视频信号,选择"设备输入",如图:

| 通道1   | 00:00:00 | • |          |
|-------|----------|---|----------|
|       |          |   | 设备输入     |
|       |          |   | 音视频文件输入  |
|       |          |   | 图片输入     |
|       |          |   | 网络流输入    |
| ·泽·苯= | ~ ~ ~ ~  | 1 | 输入源配置(F) |
| 通過5   | 00:00:00 |   | 重新加载源    |
|       |          |   | 通道重命名    |
|       |          |   | 清空       |

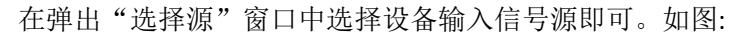

| 选择音视频设备             | × |
|---------------------|---|
| 视频设备                |   |
| USB2.0 PC CAMERA    | - |
| 音频设备                |   |
| 麦克风 (2- USB2.0 MIC) | - |
| <b>一确定</b> 一        | 消 |
|                     |   |

第4页共34页

```
4) 加载网络流
```

在弹出选择源窗口中直接输入 RTMP//HLS/HDL 流的地址即可,亦可以添加截屏助手地址,如图。

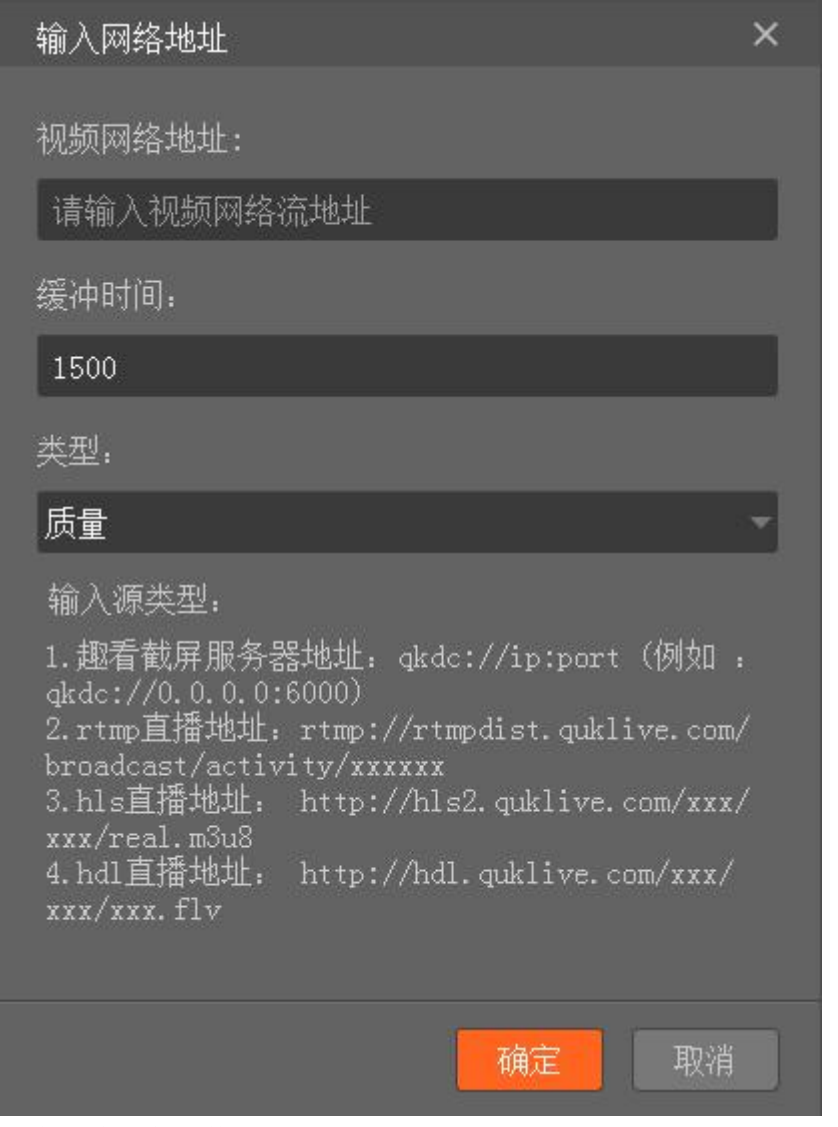

5) 加载音视频文件

| 法代证   | 10 00 유분 수품 마생                      |     |
|-------|-------------------------------------|-----|
| 11年线师 |                                     |     |
| 1     |                                     |     |
| 1     | 2 3 4 5 6 7 8 9 10 11 12            |     |
| 1     | F:/视频源/界面广告第一条.mp4                  |     |
| 2     | F:/视频源/StateoftheUnion_1280-720.mp4 |     |
| 3     | F:/视频源/爱宠大机密国语.mk▼                  |     |
| 4     | F:/视频源/爸爸的假期.rmvb                   |     |
| 5     | F:/视频源/大地.mp4                       |     |
| 6     | F:/视频源/愤怒的小鸟.mp4                    |     |
|       |                                     |     |
|       |                                     | 项播放 |
|       |                                     | 表播放 |

6) 选择所需的输出类型,并做相应配置,按直播/录制按钮开始输出,如图:

#### 第5页共34页

| 播出   |   |      |                         |
|------|---|------|-------------------------|
| 视频直播 |   | (i)  | \$<br>lianmai1-14919' — |
| 视频录制 |   | ()   | \$                      |
| 音频录制 | ► | 选择音频 | \$                      |

7) 开始执行切换、上字幕、角标等动作。

| 连线调度 DDR CG 角标 字幕 时钟 |                         |
|----------------------|-------------------------|
|                      |                         |
|                      |                         |
|                      |                         |
|                      |                         |
|                      |                         |
|                      |                         |
| 请输入字幕                | 确认添加                    |
| 19 may 1 9 m         |                         |
|                      | ↑ PGM ↓ PGM ↑ PWW ↓ PWW |
| 法线调度 NDP CC 总标 古英 时线 |                         |
| 压线调度 DUA C6 用物 子癖 的种 |                         |
| PCM PVW              |                         |
|                      |                         |
| 左上角 右上角 左下角 右下角 🔁    | ¢                       |
|                      |                         |
| 时间格式 时:分:秒 🔻 应用      |                         |
|                      |                         |
|                      |                         |
|                      |                         |
|                      |                         |
| 连线调度 DDR CG 角标 字幕 时钟 |                         |
| 1 PGM PVW 图 请洗择备标图片  |                         |
|                      |                         |

- 8) 再按停止直播/录制按钮停止输出。
- 9) 检查所有录制文件是否正常。
- 10) 按开机/关机按钮关闭 Studio Mini 主机。
- 11) 关闭 Studio Mini 主机电源开关,拔下电源,拔下所有输入、输出视频连接线。
- 12) 合上键盘面板。
- 13) 把 Studio Mini 主机装入航空箱。

## 二、 Studio Mini 软件功能

## 2.1 安装指引

根据安装指引添加下一步直到完成安装即可。

## 2.2 Studio Mini 主界面

| Qeill 🗟 | 文件            | 帮助  | test               | 00:00:00 |          |         | d: 欢迎使用趣)                               | 香采编录播一体化测 | 系统                     |     | CPU: 36% (王 | #) REN : 68%      | NET: Okops | HDD : 92, 96 | 请登录     | ł @ − ×                  |
|---------|---------------|-----|--------------------|----------|----------|---------|-----------------------------------------|-----------|------------------------|-----|-------------|-------------------|------------|--------------|---------|--------------------------|
| Program |               |     |                    | 1        | 🔹 🖬 🕪    | Preview |                                         |           |                        |     |             |                   |            |              |         |                          |
|         |               |     |                    |          |          |         |                                         |           |                        |     |             |                   |            |              |         |                          |
| تۇرۇل   | 00:00         | :00 | • <b>∓</b> ∄ii≥    | CO: OC   | 1:00     | ilii)   | 00:00:00                                | ▶ 〒 道道:   | 00:00:00               | ▶ ₹ | 十创建直播       | € 創新              |            |              |         | ✿ 自定义                    |
|         |               |     |                    |          |          |         |                                         |           |                        |     | 008 00      | 角标 字幕             | 8134       |              |         |                          |
|         |               |     |                    |          |          |         |                                         |           |                        |     |             |                   |            |              |         |                          |
|         |               |     |                    |          |          |         |                                         |           |                        |     | 1 2 3       |                   |            |              |         |                          |
|         |               |     |                    |          |          |         |                                         |           |                        |     |             |                   |            |              |         |                          |
| 通道5     | 00:00         | :00 | • <b>∓ iðili</b> s | 00:00    | 1:00 🕨 🗟 | ilin    | 00:00:00                                | ▶ 〒 董道:   | 00:00:00               | ▶ ₹ |             |                   |            |              |         |                          |
|         |               |     |                    |          |          |         |                                         |           |                        |     |             |                   |            |              |         |                          |
|         |               |     |                    |          |          |         |                                         |           |                        |     |             |                   |            |              |         |                          |
|         |               |     |                    |          |          |         |                                         |           |                        |     | + -         | <b>b</b> 00+00+00 | нь         |              | C ar. 1 |                          |
|         |               |     |                    |          |          |         |                                         |           |                        |     |             |                   |            | -            |         | <ul> <li>列表描放</li> </ul> |
| 175.41  |               |     |                    |          |          |         |                                         |           |                        |     | 导播切模控制      |                   |            |              |         | 64                       |
| 推出      |               |     |                    |          |          |         |                                         |           |                        |     |             |                   |            |              |         |                          |
| 视频直     |               |     |                    | 选择活动     |          |         | 延时类型: 无                                 |           | 延时时间: <mark>0</mark> # |     |             |                   |            |              | - 硬切 自动 |                          |
| 祝频录     | ) <b>&gt;</b> |     | ø                  |          |          |         | 安全通道 诵道1                                |           | G <sup>1</sup>         |     | TTOSECK I   |                   |            |              |         |                          |
|         |               |     |                    |          |          |         | All All All All All All All All All All |           |                        |     |             |                   |            |              | 切换时长; 2 |                          |
| 音频录     |               |     |                    |          |          |         |                                         |           | 6                      |     |             |                   |            |              |         |                          |
| 1       |               |     |                    |          |          |         |                                         |           |                        |     |             |                   |            |              |         |                          |

## 2.3 标题栏

主要用于监控系统的资源使用状态,如下截图:

| Q • ## 🗟 | 文件 工具 帮助 | 720P24   | 16:03:34    | ▲ 新版趣看采     | 编录播一体化系 | 系統即将上线,敬证 | 青期待 |   |
|----------|----------|----------|-------------|-------------|---------|-----------|-----|---|
|          | CPU:2%   | MEM :60% | NET: 10KB/s | HDD:150.2GB |         | 0         | @ - | × |

1) 文件

文件下拉框中,可进行新建工程、打开工程、保存工程、另存为工程和关闭软件操作。

| L | 文件  | 工具 |
|---|-----|----|
|   | 新建  |    |
| - | 打开  |    |
|   | 保存  |    |
|   | 另存法 | 为  |
|   | 关闭  |    |

2) 帮助

在帮助下拉框中,可查看版本信息、帮助文档和版本更新信息。

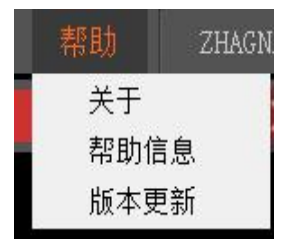

#### 3) 工程名

点击工程名,界面弹出工程属性窗口,可查看当前工程设置。

| 具 | 帮助      | 测试                         | 00:00:00          | ( |         |      |   |
|---|---------|----------------------------|-------------------|---|---------|------|---|
|   | 工程属性    | 1                          |                   | × |         |      |   |
|   | 视频设置    |                            | ****              |   | 出工程属    | 属性窗口 | 1 |
|   | 视频大小:   | 640 X 360                  |                   |   |         |      |   |
|   | 像素宽高比:  | 16 : 9                     |                   |   |         |      |   |
|   | 视频帧率:   | 25                         |                   |   |         |      |   |
|   | 场行属性:   | 逐行                         |                   |   |         |      |   |
| ŝ | 音频设置    |                            |                   |   |         |      |   |
|   | 音频格式:   | 48kHz stered               | ) 16bits          |   | 0:00:00 | ▶▼逋  |   |
| 2 | 工程设置    |                            |                   |   |         |      |   |
|   | 工程路径: 『 | :\录播系统\UI<br>Debug-119\pro | 版<br>oject\测试. xn | a |         |      |   |
| - | 100     |                            | 100               |   |         |      |   |

5) 直播时间、消息显示、系统资源使用状态

| 21116   | 文件 帮助 | 00:00:00 直播计时   | QE 欢迎使用趣看采编录播一体化系统 | 消息显示框 | CPU:12%(正常) MEN:60% | HDD:95.86 设备状态 | 请登录 🙆 - 🗙 |
|---------|-------|-----------------|--------------------|-------|---------------------|----------------|-----------|
| Program |       | 📊 📢 📰 🔯 Preview |                    |       | 直播列表 语音             |                |           |

6) 用户登录

| EM: 68% | NET: Okbps HDD: 92.9G                                     | 请登录 🔞 - 🗙                                                                 |
|---------|-----------------------------------------------------------|---------------------------------------------------------------------------|
| 开始时间    | ➡️登录趣看live studio X                                       | 状态                                                                        |
|         | 登录您的趣看账号                                                  | <b>→</b><br>・<br>・<br>・<br>・<br>・<br>・<br>・<br>・<br>・<br>・<br>・<br>・<br>・ |
|         | <u>2</u> 请输入您的趣看账户名                                       | FUEAGH                                                                    |
|         | ☐ 请输入您的登录密码                                               |                                                                           |
|         | <ul> <li>☑ 记住密码</li> <li>☑ 自动登录</li> </ul>                |                                                                           |
| 廝       | 登录                                                        | ▲ 自定义                                                                     |
|         | 温馨提示:<br>账号开通需要趣看官方审核,如需开通账户或找密<br>码请联系趣看客服: 400-800-5055 |                                                                           |
| 56      |                                                           |                                                                           |
|         |                                                           |                                                                           |

使用趣看云平台账号,输入正确的账号名和密码即可登录完成,登录后会显示登录账户 名: Hebnees, 且会自动加载该账号下所关联的直播活动列表。点击用户名,弹出用 户登录框,可以修改并切换账号。

#### 7) 系统设置

|                      | CPU:13%(正常)             | MEM: <mark>59%</mark> | NET : Okbp | HDD:95 |     | 请登  | 绿 🙆 -             | × |
|----------------------|-------------------------|-----------------------|------------|--------|-----|-----|-------------------|---|
| 系统设置                 |                         |                       |            |        |     |     | <b>▲</b><br>第段置窗□ | × |
| 快捷键                  | 快捷键(开启                  | 3/关闭)                 |            |        |     |     |                   |   |
| 延时直播                 | 快捷键<br>Ctrl+Alt<br>+Esc |                       |            |        |     |     |                   |   |
| 调音台                  | PGM/PVW切换               |                       |            |        |     |     |                   |   |
| 编码器                  |                         | 通道1                   | 通道2        | 通道3    | 通道4 | 通道5 | 通道6               |   |
| 录像                   | PGM                     | F1                    | F2         | F3     | F4  | F5  | F6                |   |
| ₩ <sup>1</sup> 2.30署 | ₽₩                      |                       |            | 3      |     |     |                   |   |
| <u>未</u> 切 (5)且      | T杆切换控制                  |                       |            |        |     |     |                   |   |
|                      | AUTO                    | CUT                   | FTB        |        |     |     |                   |   |
| i i                  | 空格                      | 回车                    | -(小键盘)     |        |     |     |                   |   |
|                      | 播出控制                    |                       |            |        |     |     |                   |   |
|                      | 网络直播                    | PGM录制                 |            |        |     |     |                   |   |

可设置快捷键(快捷键清单见附录 3.1)、延时直播设置、CG 字幕设置、调音台设置、 编码器设置、录像设置、线路设置、快捷键盘设置、黑场设置。

## 2.4 主监和预监

#### 2.4.1 监视界面

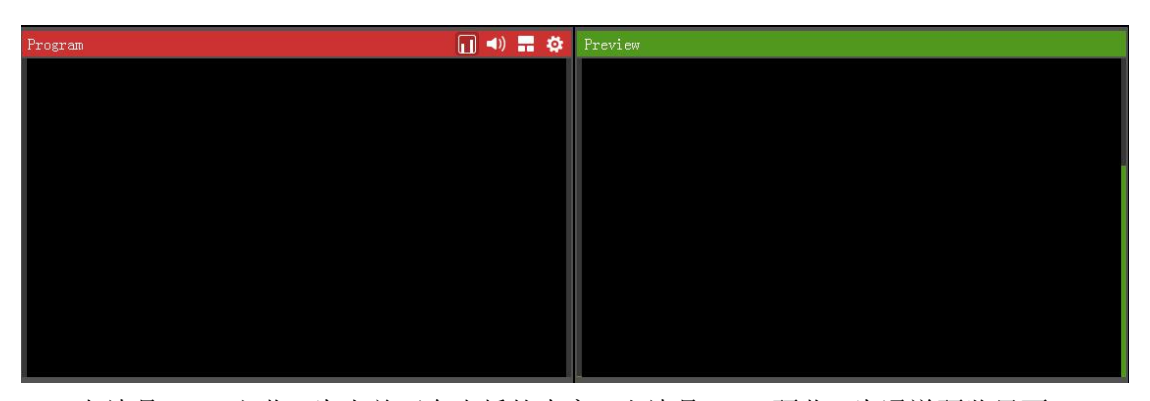

左边是 PGM 主监,为当前正在直播的内容,右边是 PVW 预监,为通道预览界面。PGM 监视右上角有 5 个按钮,前 4 项分别为 VU 条、声卡输出、HDMI/SDI 输出和分屏巡检的开启 关闭按钮,最后一个为前 4 项的设置按钮。点击设置按钮,弹出设置框。

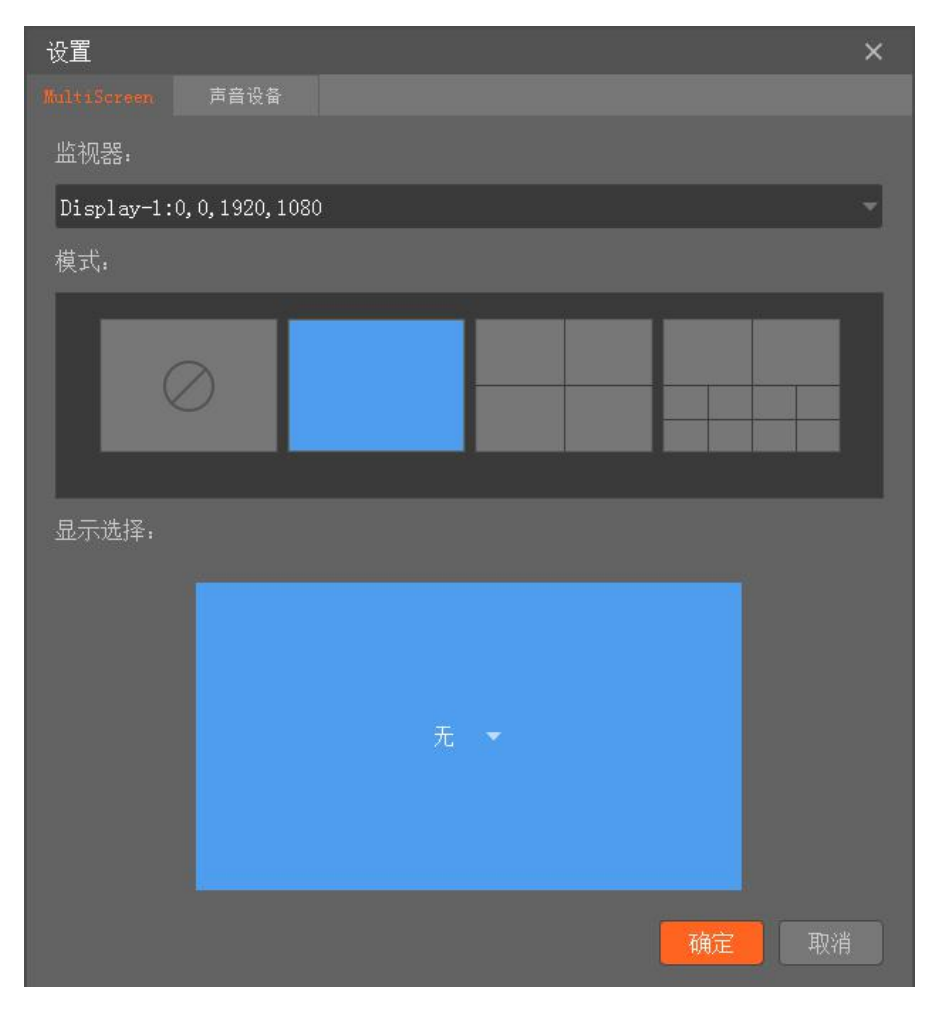

## 2.4.2 声卡输出

声卡输出的声音为最终直播流的声音,一般为 PGM 输出的声音、混音、延迟直播输出的声音。

开启声卡输出:

- 1) 点击 PGM 右上角的"设置"按钮,在弹框中选择"声音设备"tab;
- 2) 在声音设备界面选择相应的输出设备,点击应用;
- 3)开启声卡输出。

#### 2.4.3 分屏巡检(MultiScreen)

开启分屏巡检:

1) 开启程序前,将分屏监视器接入 Mini 机器的 HDMI 接口,见下图:

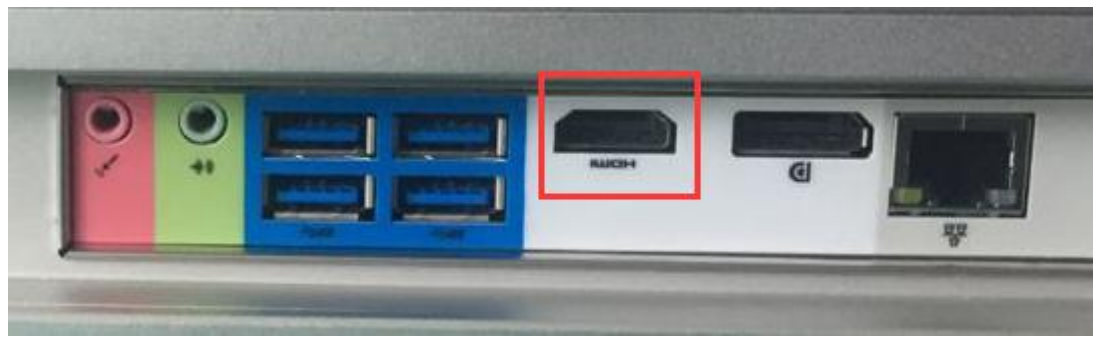

2) 点击 PGM 右上角的"设置"按钮,在弹框中选择"MultiScreen"tab;

3) 设置分屏显示。

图中1处为选择分屏输出监视器; 图中2处可设置分屏模式,共4种:禁用、单屏、四屏、十屏; 图中3处单击鼠标左键,可从弹出的列表中选择需要分屏监视的内容。

4)完成设置后,开启分屏巡检

注意:1、程序运行中,接入分屏设备,将不会被识别。2、每次重新选择监视器,模式 恢复成默认值。

0

| 设置                                    | × |
|---------------------------------------|---|
| MultiScreen 声音设备                      |   |
| 监视器:                                  |   |
| Display-1:0, 0, 1920, 1080 1. 选择分屏监视器 |   |
| 模式:                                   |   |
| 2.选择分屏模式                              |   |
| 显示选择:                                 |   |
| 元<br>3. 选择显示内容                        |   |
| 横定の取り                                 | 肖 |

## 2.5 八路设备采集通道

趣看采编录播一体化系统(MINI)有八路通道,可接入采集设备、机位、文件以及网络 源,通道内接入的源可进行输入源格式配置,重新加载源和关闭操作,通道还具有录制功能。

| 00:00:00 🕨           | 🛤 🔻 通道4   | 00:00:00 |
|----------------------|-----------|----------|
|                      | 设备输入      | <        |
| 点击通道右上角,<br>蝉虫下拉苍鱼 可 | 音视频文      | (件输入     |
| 选择输入源添加到             | 」<br>図片输入 | c .      |
| 通道                   | 网络流输      | ìλ       |
| 00.00.00             | 输入源面      | 2置(F)    |
| 00.00.00             | 重新加载      | ò源       |
|                      | 清空        |          |

## 2.5.1 加载设备

1) 设备输入

打开后可以加载设备的视频源和音频源,选择对应的采集卡。

| 选择音视频设备                            | ×  |
|------------------------------------|----|
| 视频设备                               |    |
| USB2.0 PC CAMERA                   | *  |
| 音频设备                               |    |
| 麦克风(Realtek High Definition Audio) | *  |
| 确定                                 | 取消 |
|                                    |    |
|                                    |    |
|                                    |    |
|                                    |    |

2) 输入源格式配置

输入源格式配置可以设置隔行信号处理、设备参数、Blackmagic 设置、视频捕捉器,如下图,其中设备参数、Blackmagic 设置、视频捕捉器,只有对应有摄像机设备才会有效。

接入 BlackMagic 设备,点击设置里"修改 BlackMagic 配置参数",配置合适的模式后可 查看设备采集的音视频。

| 输入格式设置 |          |       |                    | ×  | C |
|--------|----------|-------|--------------------|----|---|
| 隔行消除   |          | 摄像机延时 |                    |    | Ì |
| 模式: 田  | 1080i 50 | -     |                    |    |   |
|        |          |       |                    |    |   |
|        |          |       |                    |    |   |
|        |          |       |                    |    |   |
|        |          | đ     | <mark>定 取</mark> 消 | j. |   |

接入摄像机设备,点击设置里"修改设备配置参数",可调整采集的音视频的分辨率、颜色和采样频率。摄像机设备可直接使用 HDMI 或 SDI 接口直接接入一体机板卡。点击设置 里"视频捕捉过滤器",可以修改设备输入方式。

| ţ  | 输入格式设置 |     |       |       | ×  |
|----|--------|-----|-------|-------|----|
|    | 隔行消除   |     | 摄像机延时 |       |    |
|    | 分辨率:   | 自动  | •     |       |    |
|    | 颜色空间:  | 自动  | T     |       |    |
|    | 采样频率:  | 自动  | -     |       |    |
|    | 视频捕捉i  | 立滤器 |       |       |    |
| 法法 |        |     | Ā     | 角定 取消 | Ú. |

| CUSTOM PROPERTIES 影像解码器 视频 Proc Amp                                                                                                    |                                                               |
|----------------------------------------------------------------------------------------------------|---------------------------------------------------------------|
| VIDEO DEINTERLACE METHOD:<br>( HIGH MOTION ( PS2, XBOX, )<br>( LOW MOTION ( TV, VCD, DVD, )<br>( WEAVE ( NONE )<br>( BOB ( FAST )                                                                    | CPU SUPPORT:<br>© SSE3<br>C SSE2<br>C SSE<br>C 3DNOW!/3DNOW!+ |
| VIDEO INPUT:<br>C 1/HDMI<br>C 2/DVI-D<br>C 3/COMPONENT<br>C 4/DVI-A<br>C 5/SDI<br>C 6/COMPOSITE<br>C 7/S-VIDEO<br>-AUDIO INPUT:<br>C 1/EMBEDDED AUDIO<br>C 2/LINE-IN<br>C 3/COMPOSITE<br>C 7/S-VIDEO | ∩ MMX/MMX+                                                    |
| VIDEO CUSTOMIZE RESOLUTION & OFFSET ( FOR                                                                                                    | DVI-A )<br>OFFSET +<br>(0, 0) + + +<br>+<br>T )               |
| ☞ AUTO PHASE ]                                                                                                    |                                                               |

| DRIVER VERSION<br>CARD INFO<br>STREAM INFO<br>SIGNAL STATUS<br>SIGNAL COLORIMETRY<br>SIGNAL COLORRANGE<br>SIGNAL DEBUG INFO | : 1.1.0.167.0, 2016.08<br>: SN12ABF54B, BN000000<br>: PV00022740, PA000426<br>: 1920 X 1080I @ 50.00<br>: UNKNOWN<br>: UNKNOWN<br>: 0x00000000 | .10<br>00<br>39, EV00000000<br>FPS (25.00FPS), 2CH X 1 | 5BITS @ 48000HZ (NORMAL) |
|----------------------------------------------------------------------------------------------------|----------------------------------------------------------------------------------------------------|--------------------------------------------------------|--------------------------|
| DEVICE PROPERTY                                                                                                    | RECEIVER PROPERTY<br>AUDIO INPUT :                                                                                                    | DRIVER PROPERTY                                        | SCALE TYPE :             |
| 1/HDMI                                                                                                    | <pre>     1/EMBEDDED AUDIO </pre>                                                                                                    | C OFF                                                  | STRETCH                  |
| 2/DVI-D                                                                                                    | C 2/LINE-IN                                                                                                    |                                                        | C FIT                    |
| 3/COMPONENT 🗖 DVI                                                                                                    |                                                                                                    | C ON (S/W)                                             | C FILL                   |
| °4/VGA ☐ SOG                                                                                                    |                                                                                                    |                                                        | MIRROR :                 |
| • 5/SDI 选择                                                                                                    | 1, 输入为当前摄像机的                                                                                                    | 声音                                                     | VERTICAL                 |
| ~6/COMPOSITE 选择                                                                                                    | 2,输入为SDI输入板卡                                                                                                    | 上单独音频输入的声音                                             | HORIZONTAL               |
| 7/S-VIDEO                                                                                                    |                                                                                                    |                                                        | DENOISE :                |
| 8/AUTO                                                                                                    |                                                                                                    |                                                        | TURN OFF                 |
| IDEO SOURCE :                                                                                                    |                                                                                                    |                                                        | C LEVEL 1                |
| PHONE/PAD/MEDICAL                                                                                                    |                                                                                                    |                                                        | C LEVEL 2<br>C LEVEL 3   |
| UDIO VOLUME :                                                                                                    |                                                                                                    | }                                                      | 128                      |

视频捕捉过滤器中,选择1,输入为当前摄像机的声音,选择2,输入为SDI输入板卡上单独音频输入的声音。

## 2.5.2 加载机位

当创建的活动开启云切播功能,并设置了机位,活动开始直播后,点击通道的"设备输入"按钮,在弹出的"选择音视频设备"对话框中的"视频源"和"音频源"中选择对应的机位设备,点击确定即可将机位拍摄接入趣看采编录播一体化系统(MINI)中。

#### 2.5.3 加载文件

点击相应通道的"音视频文件输入"和"图片输入"按钮,在弹出的文件选择对话框中选择相应的文件,然后点击确定。

#### 2.5.4 加载网络源

点击相应通道的"网络流输入"按钮,在弹出的"输入网络地址"对话框中的输入栏中输入

#### 第16页共34页

网络流地址,然后按确定即可。目前支持截屏服务器地址、rtmp、hls 和 hdl 网络流地址。 添加网络流时,此处可以填写缓冲时间(ms)和类型,缓冲时间最低不低于 500,类型有质 量和速度两种供选择。质量:网络小波动的情况下,在一定范围内,能保证播放的稳定性。 速度:在一定范围内,保证播放的低延迟性。保存工程文件时,通道里的网络流不做保存。

| 输入网络地址 ×                                                                                                    |  |
|----------------------------------------------------------------------------------------------------|--|
| 视频网络地址:                                                                                                    |  |
| 请输入视频网络流地址                                                                                                    |  |
| 缓冲时间:                                                                                                    |  |
| 1500                                                                                                    |  |
| 类型:                                                                                                    |  |
| 质量                                                                                                    |  |
| 输入源类型:<br>1.趣看截屏服务器地址: qkdc://ip:port (例如 :<br>qkdc://0.0.0.0:6000)<br>2.rtmp直播地址: rtmp://rtmpdist.quklive.com/<br>broadcast/activity/xxxxxx<br>3.hls直播地址: http://hls2.quklive.com/xxx/<br>xxx/real.m3u8<br>4.hdl直播地址: http://hdl.quklive.com/xxx/<br>xxx/xxx.flv |  |
| 确定取消                                                                                                    |  |

## 2.6 直播列表

账号登录后,直播列表中会显示当前账号创建的可用活动,以及活动状态。

| 直接 | <del>御</del> 列表 调音 |                     |                     |       |
|----|--------------------|---------------------|---------------------|-------|
|    | 直播名称               | 开始时间                | 结束时间                | 状态    |
|    | test1              | 2016-12-22 09:53:53 | 2017-02-11 09:53:54 |       |
|    | test2              | 2016-12-28 14:01:19 | 2017-03-28 14:31:19 |       |
|    | test3              | 2017-01-04 14:39:44 | 2017-01-26 14:39:47 |       |
|    | test4              | 2017-01-06 14:48:59 | 2017-02-06 14:48:59 |       |
|    | 连麦研发机器             | 2017-01-06 17:30:39 | 2017-01-31 17:30:42 |       |
|    |                    |                     |                     |       |
|    |                    |                     |                     |       |
|    | ▶ 创建直播   〇 刷新      |                     |                     | 🗘 自定义 |

点击"创建直播"按钮,可输入活动名称,开始结束和过期时间;双击活动可查看活动 状态及修改活动。

点击"自定义"按钮,弹出自定义活动创建框。推流名称和推流地址为必填,用户名称和 密码根据用户需要选填。

| 自定义推流地 | 也址              | × |
|--------|-----------------|---|
|        |                 |   |
| 推流名称:  | <b>请</b> 输入推流名称 | * |
| 推流地址:  | 请输入推流地址         | * |
| 用户名称:  | 请输入服务器用户名称(选填)  |   |
| 用户密码:  | 请输入服务器用户密码(选填)  |   |
|        | 应用 取消           |   |

## 2.7.播出

| 播出   |      |          |      |  |
|------|------|----------|------|--|
| 视频直播 | (i)  | ¢.       | 选择活动 |  |
| 视频录制 | 0    | <b>‡</b> |      |  |
| 音频录制 | 选择音频 | \$       |      |  |

## 2.7.1 直播输出

| 视频直播       |     |      | <b>(</b> )  | \$          | 选择活动              |    | -        |        |      |
|------------|-----|------|-------------|-------------|-------------------|----|----------|--------|------|
| 直播输出步骤如下   | :   |      |             |             |                   |    |          |        |      |
| 1)登录账号后, ( | 刘建注 | 舌动;  |             |             |                   |    |          |        |      |
| 2) 点击选择活动  | 単出「 | 下拉列表 | 5,列表中\$     | 显示当前        | 账号的活动,说           | 中  | 活动;      |        |      |
| 3) 点击设置按钮, | 调日  | 出系统设 | 置窗口,資       | <b>殳置编码</b> | 器,点击保存;           |    |          |        |      |
| 系统设置       |     |      |             |             |                   | 20 | 5        |        | ×    |
| 快捷键        |     | ┣ 添加 | 面 删除        |             |                   |    |          | 日 伊    | 存    |
| 延时直播       |     | 名称   | 类型          | 使用状态        | 视频宽*高(pixel)      |    | 码率(kbps) | 帧率(FPS | 3) 关 |
| CG字幕       |     | 编码器1 | INTEL_QSV - | 未使用         | 1280 * 720 (16:9) |    | 900 -    | 25     | 2    |
| 调音台        |     | 编码器2 | INTEL_QSV   | │ 未使用       | 864 * 486 (16:9)  |    | 600 -    | 25     | 2    |
| 编码器        |     |      |             |             |                   |    |          |        |      |
| 录像         |     |      |             |             |                   |    |          |        |      |
| 线路设置       |     |      |             |             |                   |    |          |        |      |
| 快捷键盘设置     |     |      |             |             |                   |    |          |        |      |
|            |     |      |             |             |                   |    |          |        |      |
|            | 9   |      |             |             |                   |    | _        |        |      |
|            |     |      |             |             |                   |    |          |        |      |

- 4) 点击视频直播 按钮,选择编码器,点击确定,活动开始直播
- 5) 直播结束时,点击停止按钮。

注: 点击 按钮查看输出信息,输出信息主要显示 RTMP 输出状态和直播信息。

## 2.7.2PGM 录像

PGM 录像步骤如下:

1) 点击设置按钮,调出系统设置窗口,选择录像编码器,并选择录像保存路径,点击保存;

#### 第19页共34页

| 系统设置 |                                                   | ×  |
|------|---------------------------------------------------|----|
| 快捷键  | POII录制 音频录制                                       |    |
| 延时直播 | 录像通道编码器保存地址                                       |    |
| 调音台  | 1 PGM主码流 不开启 T:/待测/8通道导播台/0603/趣看采编录播一体化系统603/…   |    |
|      | 2 PGM子码流 不开启 ▼ F:/待测/8通道导播台/0603/趣看采编录播一体化系统603/… |    |
| 编码器  |                                                   |    |
| 录像   |                                                   |    |
| 黑场设置 |                                                   |    |
|      |                                                   |    |
|      | ● 修改保存目录                                          | j, |
|      | · · · · · · · · · · · · · · · · · · ·             |    |

2) 点击开始录像按钮,开始录像 PGM 播放的内容,录像文件以 MP4 格式保存;

| 视频录制 | Û | \$<br>00:04:32 |   |
|------|---|----------------|---|
|      |   |                | 1 |

3) 录制结束时,点击停止录制按钮。

## 2.7.3 音频录像

音频录制步骤如下:

- 1)选择音频设备;
- 2) 选择音频保存格式,设置保存路径;

| 糸统设直 | X                                             |
|------|-----------------------------------------------|
| 快捷键  | PGII录制 音频录制                                   |
| 延时直播 |                                               |
| 调音台  | 音频保存格式                                        |
| 编码器  | • МРЗ • ААС                                   |
| 录像   | 音频保存地址                                        |
| 黑场设置 | F:/待测/8通道导播台/0603/趣看采编录播一体化系统603/record/audio |
|      |                                               |
|      |                                               |
|      | 保存。即消                                         |
|      |                                               |

3) 点击音频录制按钮;

| 音频录制 | 选择音频 | \$ |
|------|------|----|
|      | <br> |    |

4) 录制结束时,点击停止录制按钮。

#### 2.8 延时输出

| 3                                                                                                    | 延时功能主要是将视频流按设置的时延       | 时间延时输出,开启输      | i出延时一般会设置安全通  |
|----------------------------------------------------------------------------------------------------|-------------------------|-----------------|---------------|
| 道,                                                                                                    | 当遇特殊情况时,可点"紧急切入"        | ▲ 按钮,将安全        | ;通道的内容直播出去; 点 |
| 击"恢                                                                                                    | :复延时" <b>?</b> 按钮,则恢复原监 | <b>益视内容输出</b> 。 |               |
| i de la compañía de la compañía de | 延时输出                    |                 |               |
|                                                                                                    | 延时类型: <mark>内存延时</mark> | 延时时间: 10s       |               |
|                                                                                                    | 安全通道 通道1 🔹 👻            |                 | ß             |
|                                                                                                    | 11 🔺 🧕                  |                 | \$            |
|                                                                                                    |                         |                 |               |

点击"设置"按钮弹出系统设置窗口,可设置内存、硬盘延时时间和硬盘保存路径。

| 系统设置 |                                                  | × |
|------|--------------------------------------------------|---|
| 快捷键  | 延时直播设置                                           |   |
| 延时直播 | <ul> <li>● 内存延时: 10</li> <li>s(最多60秒)</li> </ul> |   |
| 调音台  | ● 硬盘延时: s(最多0秒)                                  |   |
| 编码器  | 硬盘保存路径:                                          |   |
| 录像   |                                                  |   |
| 黑场设置 |                                                  |   |
|      | · · · · · · · · · · · · · · · · · · ·            |   |
|      |                                                  |   |
|      |                                                  |   |

## 2.9 调音台

调音台用来控制所有输入和输出音频的增益和混音。 推子使用说明:每路调音推子轨道上有刻度,刻度的意思是指当前音频的倍数,默认是 1,也就是原声大小。推子往上推为音量增益,增益的倍数见刻度,最大可以增益至3倍音

量。推子往下推为音量衰减,可以衰减至无声(静音)状态。 如下图所示:

| 直播列表         | ŧ.   | 调音             |      |             |            |                  |                 |            | _          |       |      |             |          |       |             |            |                |
|--------------|------|----------------|------|-------------|------------|------------------|-----------------|------------|------------|-------|------|-------------|----------|-------|-------------|------------|----------------|
| PGM          | 1    | 通道1            |      | 通道2         | 1          | 通道3              | 6               | 通道4        | 6          | 通道5   | G    | 通道6         | A        | 通道7   | 6           | 通道8        | <b>A</b>       |
| 自动跟          | 随    |                |      |             |            | 副語音              |                 |            |            |       |      |             |          |       |             | - 混音       |                |
| 输出静          |      | 独占             |      |             |            |                  |                 | 1 独占       |            | 一独占   |      |             | <b>1</b> | 11.13 | <b>H</b>    | 1 独占       | i.             |
| 00<br>  1111 |      |                |      |             |            |                  |                 | 99<br>1111 |            |       |      |             |          |       |             |            | 3              |
|              |      |                |      |             |            |                  |                 |            |            |       |      |             |          |       |             |            | 1              |
| and the      |      | ulu<br>ulu     |      |             |            |                  |                 | - The      |            | ulu   |      | - Huller    |          |       |             | ulu<br>ulu | 0.8            |
| nhn          |      |                |      |             |            |                  |                 |            |            |       |      |             |          |       |             |            | 0.6            |
| (111)        |      |                |      |             |            |                  |                 |            |            |       |      |             |          |       |             |            | 0.4            |
| Inni         |      | linni<br>Juuri |      | hud         |            | Inni             |                 | huu        |            | Inni  |      | hind        |          |       |             | Inni       | 0.2            |
|              |      |                |      |             |            |                  |                 |            |            |       |      |             |          |       |             |            | and the second |
| 左声道 10       | 00 % | 左声道 1          | 00 % | 左声道         | 100 %      | 左声道:             | 100 %           | 左声道 10     | 0 %        | 左声道 1 | 00 % | 左声道         | 100 %    | 左声道   | 100 %       | 左声道 1      | 00 %           |
| 石戸理 10       | JU % | 石戸理 1          | 00 % | 右戸浬         | 100 %      | 石戸理              | 100 %           | 石戸理 11     | N %        | 石戸週 1 | 00 % | 石戸泹         | 100 %    | 石戸理   | 100 %       | 石戸垣 1      | UU %           |
| 1)           |      | / 混音           | 按钮   | l: 开        | 启或         | 关闭证              | 亥通知             | 道的音        | 频湄         | 記音,   | 关闭   | 表示          | 这个       | 通道的   | <b></b> 句音步 | 须不会        | 进入             |
| 主输出          | 0    |                |      |             |            |                  |                 |            |            |       |      |             |          |       |             |            |                |
| 2)           |      | 自动跟            | 随    | 安钮 <b>:</b> | 选中         | 上"自              | 动跟              | 随",丿       | 只有         | ·当某道  | 通道;  | 是 PG        | iМ,      | 它的洞   | ±==⇒        | 才会混        | 合到             |
| 主输出          | 0    |                |      |             |            |                  |                 |            |            |       |      |             |          |       |             |            |                |
| 3)           |      | 独占             | 按钉   | <b>∄</b> :选 | 中'         | '独占 <sup>'</sup> | "的              | 通道,        | 就,         | 只会混   | 合它   | 的声          | 音到       | 主输出   | 出, ‡        | 其他通        | 道的             |
| ,<br>不会混     | 讲    | も (即)          | 使其   | 它通i         | 首开         | 启了湄              | (音)             | 0          |            |       |      |             |          |       |             |            |                |
| 1 4 14       | 左右   | 声道             | 100  | %           | 2/17       | 1 1 14           |                 | 0          |            |       |      |             |          |       |             |            |                |
| 4)           | 右    | 声道             | 100  | *<br>按      | 钮 <b>:</b> | 声道刊              | <sup>z</sup> 衡, | 可以         | <b>没</b> 置 | 左右声   | も道.  | 平衡的         | り百ク      | 分比。   |             |            |                |
| 5)           |      |                | 安钮   | · 古雪        | 量推材        | 干用来              | 控制              | 回整个通       | 间道         | 音频的   | 」增益  | <b>盖,</b> 往 | 上增       | 加,    | 往下          | 衰减。        |                |

6) 据据:可监听通道的音频。

7) 启用 AGC(自动增益算法)

多路音频做混合的时候很容易产生破音,自用 AGC 算法能够自动调整音频幅度,降低 破音机率。调出系统设置窗口,选择"调音台"tab,可设置。

## 2.10 DDR

DDR 用于播放本地视音频和图片素材,支持绝大部分常用视音频和图片文件,界面如下:

| DDR | CG     | 角标           | 字幕       | 时钟          |            |           |   |       |   |                          |
|-----|--------|--------------|----------|-------------|------------|-----------|---|-------|---|--------------------------|
|     |        |              |          |             |            |           |   |       |   |                          |
| 1   | 2      | 3 4          |          |             |            |           |   |       |   |                          |
| 1   | F:/F盘娄 |              | 则试视频/\\\ | /公开课下课      | 课间2分50     | .mpg      |   |       |   |                          |
|     | F:/F盘娄 | )<br>如据/素材/3 | 则试视频/rm  | Љ/横冲直撞      | ѹ莱坞.rm     | vb        |   |       |   |                          |
|     | F:/F盘娄 | 如据/素材/3      | 则试视频/mp3 | 8/Days - Nu | uit Silenc | ieuse.mp3 |   |       |   |                          |
|     | F:/F盘娄 | 姙/素材/ネ       | 则试视频/fl√ | ,/港囧2.flv   |            |           |   |       |   |                          |
|     |        |              |          |             |            |           |   |       |   |                          |
| 2   |        |              |          |             |            |           |   |       |   | 🧧 单顶瓣动                   |
| +   |        | *            | 00:00:00 | M           |            | N N       | S | 速率: 1 | • | <ul> <li>列表播放</li> </ul> |

A. 播放列表

点击 打开本地文件选择器,单击选中的素材并点击,可将素材加载到 DDR 列表中。如果需要多个素材,可选中多个文件,将素材加载到 DDR 列表中。

B. 播放控制

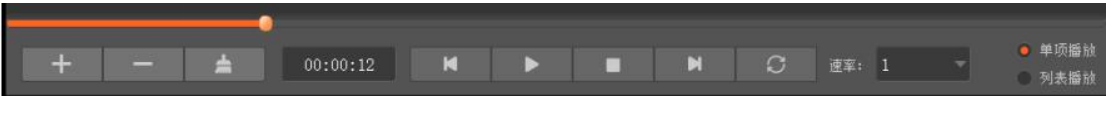

- 1) 播放进度条。可拖动播放的进度。
- 2) 播放时间。单击可将变为时间倒数。

**3)** 播放控制栏。按钮分别为上一个素材、播放/暂停、停止播放、下一个素材和循环播放。

- 4) 播放速率。下拉调整范围为 0.2 到 8.0。
- 5) 单项播放和列表播放。

## 2.11 CG

## 2.11.1 快捷 CG

| DDR     | CG      | 角标           | 字幕    | 时钟            | 圖中圖   |      |              |       |              |                  |    |
|---------|---------|--------------|-------|---------------|-------|------|--------------|-------|--------------|------------------|----|
|         |         |              |       |               |       |      |              |       |              | <b>ed</b> second | p  |
|         |         |              |       |               |       |      |              |       |              |                  |    |
| K<br>编辑 | 字幕      | -            | _     | -             | _     | ľ    | <b>P</b> PGM | 🕹 PGM | <b>1</b> PVW | <b>4</b> 1       |    |
| 快捷      | E CG 模均 | <b>央,</b> 显表 | 示默认加载 | <b>找的 5</b> 个 | 字幕页,选 | 中需要  | 发布的          | 文件,   | 点击           | 1 PGM            | Ŀ  |
| 传到 PGI  | M 界面,   | 点击           | 🕹 PGM | 从 PGM         | 界面下架。 | 点击   | ↑ PVW        | 上传到   | I] PVW       | 界面,              | 点击 |
| ↓ PVW   | 从 PVW   | 界面门          | 「架。选中 | □某个文          | 件,点击  | ∠ 编辑 | 异字幕          | 进入    | 快编界          | 面。               |    |

## 2.11.2CG 快编

CG 快编主要是可以修改 CG 字幕页上的文字内容。

| CG编辑                     | ×                                                                |
|--------------------------|------------------------------------------------------------------|
| ・文本 <b>(</b><br>-1. 滚动字幕 | 习近平主席和29位外国元首、政府首脑、及联合国秘书长、红十字国<br>际委员会主席等重要国际组织负责人出席了领导人圆桌峰会活动。 |
| -2、长标题                   | 编辑文字内容                                                           |
| -3、短标题                   |                                                                  |
|                          |                                                                  |
|                          | 更新到PGM/PVV                                                       |
|                          | <b></b>                                                          |
|                          | + − ⊗ 应用                                                         |
|                          | 記訳 主席和29位 国元首、政府首脑、及联合国秘书长、红十字国际委员会主席等重要国…<br>删除记录 清空记录          |
|                          |                                                                  |
|                          |                                                                  |
|                          |                                                                  |

#### 第 24 页 共 34 页

## 2.12 角标

角标面板可以快速发布角标到主监和预监界面。系统可以快速设置角标位置,也可以自 定义位置,支持添加4个角标。角标文件支持图片文件图片支持 png/gif/jpg/bmp 等文件格 式。角标设置界面如下图:

| DI | DR CO                                | 角标      | 字幕    | 时钟    |       |                      |              |      |      |      |
|----|--------------------------------------|---------|-------|-------|-------|----------------------|--------------|------|------|------|
| 1  | PGM                                  | PVW     | 🔼 请选  | 择角标图片 |       | 左上角                  | 有 右上角        | 左下角  | 右下角  | tt   |
| 2  | PGM                                  | PVW     | 🖾 请选  | 择角标图片 |       | 左上角                  | 育 右上角        | 左下角  | 右下角  | Ħ    |
| 3  | PGM                                  | PVW     | 🖾 请选  | 择角标图片 |       | 左上角                  | <b>〕</b> 右上角 | 左下角  | 右下角  | Ħ    |
| 4  | PGM                                  | PVW     | 🔼 请选  | 择角标图片 |       | 左上角                  | 育 右上角        | 左下角  | 右下角  | Ŧ    |
|    | 勾选 PGM 或者 PVW,角标发送到主监和预监显示,取消勾选则不显示。 |         |       |       |       |                      |              |      |      |      |
|    | 点击按销                                 |         | 可以选择图 | 图片文件。 |       |                      |              |      |      |      |
|    | 点击按销                                 | 左上<br>刑 | 角 右上) | 角 左下  | 角右下角  | )<br>, <sup></sup> , | 「按预设置        | 置快速确 | 自定角标 | 的位置, |
| 共  | 4 个预置                                | 位可选。    |       |       |       |                      |              |      |      |      |
|    | 点击                                   | 定义      | 丁调整角标 | 位置,其  | 操作界面如 | 叩下所示                 | :            | _    |      |      |
|    | 自定                                   | 义位置i    | 受置    |       |       |                      | ×            |      |      |      |
|    | pos                                  | x: 🌹    |       |       |       | -                    |              |      |      |      |
|    | pos                                  | Y: 🏮    |       |       |       | - []                 |              |      |      |      |
|    | siz                                  | e: =    |       |       |       |                      | 1            |      |      |      |

在操作界面中单击鼠标不放并左右移动,可调整角标 X 方向和 Y 方向的位置,也可单 独横向或纵向缩放或者保持原比例缩放图标。

## 2.13 字幕

字幕面板可以进行简单的文字字幕发布到主监和预监,界面如下图:

| 詳論入字幕       確认添加         A、字幕列表       ▲ ▲       ▲ ▲       ▲ ▲       ▲ ▲       ▲ ▲       ▲ ▲       ▲ ▲       ▲ ▲       ▲ ▲       ▲ ▲       ▲ ▲       ▲ ▲       ▲ ▲       ▲ ▲       ▲ ▲       ▲ ▲       ▲ ▲       ▲ ▲       ▲ ▲       ▲ ▲       ▲ ▲       ▲ ▲       ▲ ▲       ▲ ▲       ▲ ▲       ▲ ▲       ▲ ▲       ▲ ▲       ▲ ▲       ▲ ▲       ▲ ▲       ▲ ▲       ▲ ▲       ▲ ▲       ▲ ▲       ▲ ▲       ▲ ▲       ▲ ▲       ▲ ▲       ▲ ▲       ▲ ▲       ▲ ▲       ▲ ▲       ▲ ▲       ▲ ▲       ▲ ▲       ▲ ▲       ▲ ▲       ▲ ▲       ▲ ▲       ▲ ▲       ▲ ▲       ▲ ▲       ▲ ▲       ▲ ▲       ▲ ▲       ▲ ▲       ▲ ▲       ▲ ▲       ▲ ▲       ▲ ▲       ▲ ▲       ▲ ▲       ▲ ▲       ▲ ▲       ▲ ▲       ▲ ▲       ▲ ▲       ▲ ▲       ▲ ▲       ▲ ▲       ▲ ▲       ▲ ▲       ▲ ▲       ▲ ▲       ▲ ▲       ▲ ■       ▲ ■       ▲ ■       ▲ ■       ▲ ■       ▲ ■       ▲ ■       ▲ ■       ▲ ■       ▲ ■       ▲ ■       ▲ ■       ▲ ■       ▲ ■       ▲ ■       ▲ ■       ▲ ■       ▲ ■       ▲ ■       ▲ ■       ▲ ■       ▲ ■       ▲ ■       ▲ ■       ▲ ■       ▲ ■            | 连线调度 DD         | R CG          | 角标    | 字幕 时                                                | <b>#</b> |        |      |            |                                        |          |              |              |
|----------------------------------------------------------------------------------------------------|-----------------|---------------|-------|-----------------------------------------------------|----------|--------|------|------------|----------------------------------------|----------|--------------|--------------|
| 请输入字幕<br>通认添加<br>▲ ▲ ▲ ▲ ▲ ▲ ▲ ▲ ▲ ▲ ▲ ▲ ▲ ▲ ▲ ▲ ▲ ▲ ▲                                                                                                     |                 |               |       |                                                     |          |        |      |            |                                        |          |              |              |
| 詳編入字幕       確认添加         ▲       ●       ●       ●       ●       ●       ●       ●       ●       ●       ●       ●       ●       ●       ●       ●       ●       ●       ●       ●       ●       ●       ●       ●       ●       ●       ●       ●       ●       ●       ●       ●       ●       ●       ●       ●       ●       ●       ●       ●       ●       ●       ●       ●       ●       ●       ●       ●       ●       ●       ●       ●       ●       ●       ●       ●       ●       ●       ●       ●       ●       ●       ●       ●       ●       ●       ●       ●       ●       ●       ●       ●       ●       ●       ●       ●       ●       ●       ●       ●       ●       ●       ●       ●       ●       ●       ●       ●       ●       ●       ●       ●       ●       ●       ●       ●       ●       ●       ●       ●       ●       ●       ●       ●       ●       ●       ●       ●       ●       ●       ●       ●       ●       ●       ● <t< td=""><td></td><td></td><td></td><td></td><td></td><td></td><td></td><td></td><td></td><td></td><td></td><td></td></t<> |                 |               |       |                                                     |          |        |      |            |                                        |          |              |              |
| 请输入学幕 通送型 ▲ ▲ ▲ ▲ ▲ ▲ ▲ ▲ ▲ ▲ ▲ ▲ ▲ ▲ ▲ ▲ ▲ ▲ ▲                                                                                                    |                 |               |       |                                                     |          |        |      |            |                                        |          |              |              |
| 済输入字幕 承认添加 ▲ ② ② ▲ ③ ③ ▲ ③ ③ ▲ ③ ③ ▲ ③ ④ ▲ ④ ④ ▲ ④ ④ ▲ ④ ● ▲ ● ④ ● ● ● ● ● ● ●                                                                                                    |                 |               |       |                                                     |          |        |      |            |                                        |          |              |              |
| 请输入字幕 通认添加 ▲ ▲ ▲ ▲ ▲ ▲ ▲ ▲ ▲ ▲ ▲ ▲ ▲ ▲ ▲ ▲ ▲ ▲ ▲                                                                                                    |                 |               |       |                                                     |          |        |      |            |                                        |          |              |              |
| 请输入字幕       ▲     ▲     ▲     ▲     ▲     ▲     ▲     ▲     ▲     ▲     ▲     ▲     ▲     ▲     ▲     ▲     ▲     ▲     ▲     ▲     ▲     ▲     ▲     ▲     ▲     ▲     ▲     ▲     ▲     ▲     ▲     ▲     ▲     ▲     ▲     ▲     ▲     ▲     ▲     ▲     ▲     ▲     ▲     ▲     ▲     ▲     ▲     ▲     ▲     ▲     ▲     ▲     ▲     ▲     ▲     ▲     ▲     ▲     ▲     ▲     ▲     ▲     ▲     ▲     ▲     ▲     ▲     ▲     ▲     ▲     ▲     ▲     ▲     ▲     ▲     ▲     ▲     ▲     ▲     ▲     ▲     ▲     ▲     ▲     ▲     ▲     ▲     ▲     ▲     ▲     ▲     ▲     ▲     ▲     ▲     ▲     ▲     ▲     ▲     ▲     ▲     ▲     ▲     ▲     ▲     ▲     ▲     ▲     ▲     ▲     ▲     ▲     ▲     ▲     ▲     ▲     ▲     ▲     ▲     ▲     ▲     ▲     ▲     ▲     ▲     ▲     ▲     ▲     ▲     ▲     ▲     ▲     ▲     ▲     ▲ <th></th> <th></th> <th></th> <th></th> <th></th> <th></th> <th></th> <th></th> <th></th> <th></th> <th></th> <th></th>                                                                                                    |                 |               |       |                                                     |          |        |      |            |                                        |          |              |              |
| <ul> <li>▲ ▲ ▲ ▲ ▲ ▲ ▲ ▲ ▲ ▲ ▲ ▲ ▲ ▲ ▲ ▲ ▲ ▲ ▲</li></ul>                                                                                                    | 请输入字幕           |               |       |                                                     |          |        |      |            |                                        |          | 确            | 认添加          |
| <ul> <li>A、 字幕列表</li> <li>点击导入文件按钮</li> <li>字幕输入框中输入即时文字,并点击添加字幕按钮</li> <li>幕列表中选择一行文字,点击修改字幕按钮</li> <li>,可以进行修改,点击删除字幕按钮</li> <li>,可以把选中的文字从列表删除,点击清空字幕按钮</li> <li>,可清空整个字</li> </ul>                                                                                                    | i.              | <u>/</u>      | #     | ¢                                                   |          |        |      |            | 1 PGM                                  | 🕹 PGM    | <b>1</b> PVW | <b>↓</b> PVW |
| 点击导入文件按钮 ,可以将文本文件里面的文字导入字幕列表,也可以在<br>字幕输入框中输入即时文字,并点击添加字幕按钮 通认添加,添加到字幕列表。在字<br>幕列表中选择一行文字,点击修改字幕按钮 ,可以进行修改,点击删除字幕按钮                                                                                                    | A٦              | 字幕列表          |       |                                                     | _        |        |      |            |                                        |          |              |              |
| 点击导入文件按钮 ,可以将文本文件里面的文字导入字幕列表,也可以在<br>字幕输入框中输入即时文字,并点击添加字幕按钮 ,添加到字幕列表。在字<br>幕列表中选择一行文字,点击修改字幕按钮 ,可以进行修改,点击删除字幕按钮 ,可以进行修改,点击删除字幕按钮 ,可清空整个字                                                                                                    |                 |               | - 11  | B                                                   | 1        |        |      |            |                                        |          |              |              |
| 字幕输入框中输入即时文字,并点击添加字幕按钮 (确认添加),添加到字幕列表。在字<br>幕列表中选择一行文字,点击修改字幕按钮 ,可以进行修改,点击删除字幕按钮 ,可以进行修改,点击删除字幕按钮 ,可清空整个字                                                                                                    | 点击!             | 导入文件打         | 安钮    |                                                     | ,可以      | 将文本    | 文件里  | 面的文        | 字导入                                    | 字幕列      | 表,也          | 可以在          |
| 学泰输入框中输入即时文字,开点击称加字泰按钮 ,称加到字泰列表。在字<br>幕列表中选择一行文字,点击修改字幕按钮 ,可以进行修改,点击删除字幕按钮 ,可以进行修改,点击删除字幕按钮 ,可以把选中的文字从列表删除,点击清空字幕按钮 ,可清空整个字                                                                                                    | 户古 <b>4</b> 200 | <b>反由松</b> )日 |       | , <del>,,</del> ,, ,, ,, ,, ,, ,, ,, ,, ,, ,, ,, ,, | 白海市台     | っ古 おたた | 确    | 认添加        | 3 <del>4</del>                         | 하지만      | サ古むす         | : ++ +>      |
| 幕列表中选择一行文字,点击修改字幕按钮,可以进行修改,点击删除字幕按钮,可以进行修改,点击删除字幕按钮,可以把选中的文字从列表删除,点击清空字幕按钮,可清空整个字                                                                                                    | 子希制八位           | 世中制入日         | 即时 又子 | ,廾炰ī                                                | 古称加子     | 一希女钳   | 1    | _          | ,将                                     | 》加到子     | ·希列衣         | て。仕子         |
| ₩列农中选择 11文子,点击修改于泰按钮 ,可以进行修改,点击께族子泰按钮 ,可以进行修改,点击께族子泰按钮 ,可清空整个字                                                                                                    | 草列丰山            | 生权—行7         | テラ 占  | 土体赤                                                 | 之草论灯     |        |      | 可以出        | 行体动                                    | r 占土     | 副除今          | ·首拉幻         |
| ,可以把选中的文字从列表删除,点击清空字幕按钮,可清空整个字                                                                                                    | 帝刘衣宁            | 也1年 11 2      | 又于,尽  | 山形以一                                                | 广帝1941   | L      | ,    | 可以近        | 11111111111111111111111111111111111111 | (, 点 山   | 加际于          | 帝奴坦          |
| ,可以把选中的文字从列表删除,点击清空字幕按钮,可清空整个字                                                                                                    | m               |               |       |                                                     |          |        |      | - 1        | *                                      |          |              |              |
|                                                                                                    | ,               | 可以把追          | 选中的文  | 字从列                                                 | 表删除,     | 点击清    | 青空字幕 | <b>春按钮</b> | Sec.14                                 | <b>,</b> | 可清空          | 整个字          |

幕列表。

B、 字幕设置

| 点击设置格式按钮 , | 可以进行设置字幕的效果, | 设置界面如下: |
|------------|--------------|---------|
|            |              |         |

| 字幕设置    |      |      | ×    |
|---------|------|------|------|
| 字体: Ari | a1   | - 22 | -    |
| 颜色:     | 样式:  | 🛩 粗体 | ■ 斜体 |
| 显示位置:   | 底部居左 | •    |      |
| 字幕动画:   | ■ 开启 |      |      |
| 移动速度:   |      |      |      |
| 循环次数:   |      |      |      |
|         |      | 确定   | 取消   |

#### 第 26 页 共 34 页

在字幕设置界面中,可以设置字体格式、大小、粗体、斜体、文字颜色、显示位置、字 幕动画等。

字幕动画开启后,设置框里是负数表示向左移动,数值越小表示向左移动速度越快,相反,正数表示向右移动,数值越大,移动速度越快。

C、 发送字幕

选中字幕列表中的一行文字,点击发送主监按钮 或发送预监按钮,可以将字幕发送到 监视界面,点击取消主监按钮 或取消预监按钮,可以取消输出到视频上的字幕,也可以用 下一条字幕快捷键,按一下发送下一条主监字幕,再按一下取消当前字幕。

#### 2.14 时钟

显示当前的时间,显示格式可选择,界面如下:

| 连线调度           | DDR          | CG            | 角标     | 字幕              | 时钟    |            |       |       |        |      |
|----------------|--------------|---------------|--------|-----------------|-------|------------|-------|-------|--------|------|
| <b>1</b> 11 D2 | v            | F             |        |                 |       |            |       |       |        |      |
| P6.            | M PVY        |               |        |                 |       |            |       |       |        |      |
| 左日             | - 角 右        | F角 左          | 下角  右  | 下角              | Ŧ     | ŏ:         |       |       |        |      |
|                |              |               |        |                 |       |            |       |       |        |      |
| 时间村            | 各式 时:        | 分: 秒          |        | - 应用            | ]     |            |       |       |        |      |
| 可将             | 时钟发送         | 送到主监国         | 成者预监:  | ,可快速            | 豆选择时每 | 中在画面自      | 的位置,  | 共预设   | 4 个位置  | ;可   |
|                |              |               | +      |                 |       |            |       | - 2   | *      |      |
| 自定义时           | 钟位置,         | 点击            | 7      | 调整时转            | 沖在画面  | 中显示的       | 位置;   | 点击    | 可设     | 置时   |
| 钟效果。           |              |               |        |                 |       |            |       |       |        |      |
| ΒŢ             | <b> </b> 钟字体 | 设置            |        |                 |       | >          | <     |       |        |      |
| ,              | シは           | Ami a 1       |        |                 | 00    |            |       |       |        |      |
|                | 丁件:          | Ariai         |        |                 | 22    |            |       |       |        |      |
| į              | 颜色:          |               | 样式     | 4. 💌            | 粗体    | 斜体         |       |       |        |      |
|                |              |               |        |                 |       |            | -     |       |        |      |
|                |              |               |        | 1               |       | 779-r 331/ |       |       |        |      |
|                |              |               |        | 傾江              |       | 取消         |       |       |        |      |
| 预设             | 格式可追         | <b>先,</b> 分别; | 为时:分   | :秒(2            | 4)、时: | 分:秒        | (12), | 年-月-日 | 、年-月-日 | ]-时- |
| 分-秒( <b>2</b>  | 4)和年-        | ·月-日-时·       | -分-秒(1 | . <b>2</b> )。点音 | 击应用按领 | 应用         | ]     | 便能生效  | . o    |      |

## 2.15 导播切换控制

| 导播切换控制    |       |   |       |       | - [+] |
|-----------|-------|---|-------|-------|-------|
|           |       |   |       |       |       |
| Program 1 |       |   | 硬切    | 自动  黑 | 场     |
| Preview 1 | 4 5 6 | t | 贝换时长: | 2     |       |
|           |       |   |       |       |       |

切播主要通过"控制"面板进行操作,有硬切和带效果切两种,硬切是直接转换,不带转 场效果。

PGM 对应的是主通道,以红色显示, PVW 对应的是预监通道,以绿色显示。单击 PGM 中相应的通道可以直接切换主通道。点击 PVW 中相应的通道可以选择预监通道。

点击"硬切"按钮可以在主通道和预监通道之间做切换。

点击"自动"按钮可以做自动切换,切播时间由中间编辑框中的时间控制。切换效果为 当前选择的特效效果。点击右上角按钮,弹出特效选择窗口。

上下拖动切换杆可以手动控制切换速度和进度。

点击"黑场"按钮,可以紧急替换掉当前直播界面内容,替换内容可在设置中选择,见下图。

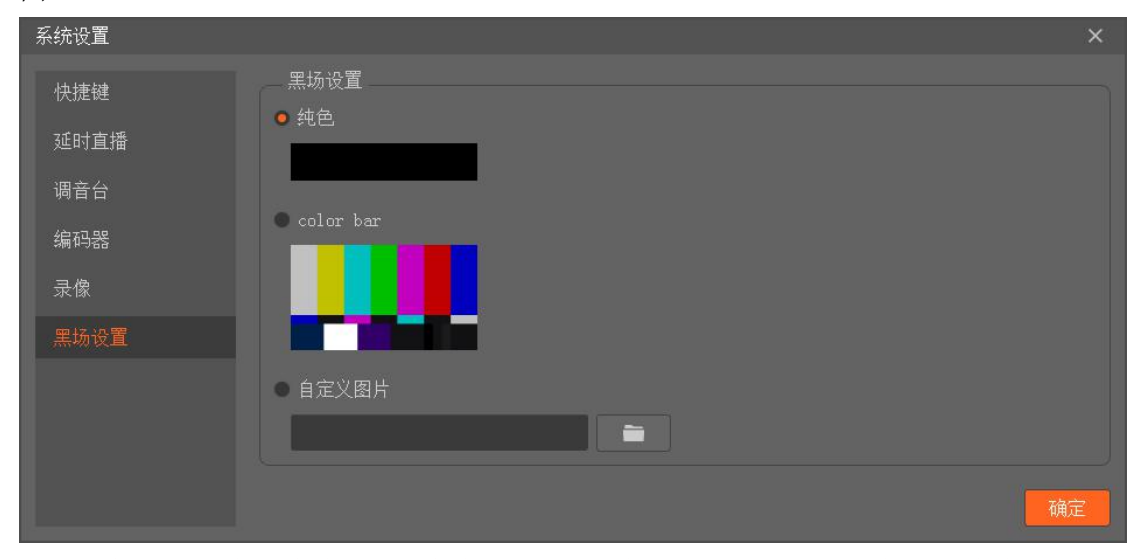

注意:1、画中画特效,双击特效可以设置画中画位置和大小。2、使用该特效时,使用 T 杆是没用的。

## 三、 附录

#### 3.1 快捷键清单

键盘快捷键开关快捷键: CTRL+ALT+ESC

1. PGM/PVW 切换

|     | 通道1 | 通道 2 | 通道3 | 通道 4 | 通道 5 | 通道6 | 通道 7 | 通道 <b>8</b> |
|-----|-----|------|-----|------|------|-----|------|-------------|
| PGM | F1  | F2   | F3  | F4   | F5   | F6  | F7   | F8          |
| PVW | 1   | 2    | 3   | 4    | 5    | 6   | 7    | 8           |

2. T 杆切换控制

| AUTO | CUT |
|------|-----|
| 空格   | 回车  |

3. 播出控制

| 网络直播 | PGM 录制 |
|------|--------|
| HOME | PAGEUP |

4. CG 控制

| CG1    | CG1   | CG2    | CG2   | CG3    | CG3   |
|--------|-------|--------|-------|--------|-------|
| PGM↓ ↑ | PVW↓↑ | PGM↓ ↑ | PVW↓↑ | PGM↓ ↑ | PVW↓↑ |
| G      | Н     | J      | К     | L      | •     |

5. 切换特技选择

| 画中画  | 画中画  | 画中画  | 画中画  | 右擦除 | 十 - 協 144 | 右滑行 | 左滑行 | 淡入 | 淡出 |
|------|------|------|------|-----|-----------|-----|-----|----|----|
| (左上) | (左下) | (右上) | (右下) |     | 左捺际       |     |     |    |    |
| Z    | Х    | С    | V    | В   | Ν         | М   | <   | >  | ?  |

6. 主音量调节

| 增加        | 减少        |
|-----------|-----------|
| CTRL+上方向键 | CTRL+下方向键 |

#### 3.2 常见问题

Q1: 按"开机"按钮开不了机怎么办?

A: 请先确认电源接好, 电源开关处于打开状态。如果以上都正确, 请拨打 客服电话 联系 我们技术支持。

Q2: 开机后无法进去系统怎么办?

A: 按重启按钮重启系统,如果还无法进去系统,尝试按附录 4.2 章节"还原出厂设置",如果还不能进去系统,请拨打 客服电话 联系我们技术支持。

Q3: 摄像机信号无法识别怎么办?

A: 请确认摄像机处于开机状态,确认摄像机连接到导播一体机输入端口正常,确认摄像机制式与所使用工程制式一致。如果以上都正常的话,可以把摄像机接到监视器看是否有信号。

如果以上都正常的话,请拨打客服电话联系我们技术支持。

Q4: 设备掉电,录制的文件无法打开怎么办?

A: 立即拨打客服电话, 联系我们技术支持尝试修复。

第 29 页 共 34 页

Q5: 网路直播推流经常断开重连怎么办?

A: 一般这个问题是由于网路上传带宽不稳定或者不够引起的。首先检查接入网路是否稳定可用, 然后检查网路上传到流媒体服务器速度是否大于编码码率。可以采用 FTP 上传文件 方式来检测上传速度有多少。例如设置的编码码率是 1mbps, 使用 ADSL 来推流 (ADSL 上 传极限是 512kbps), 那推流肯定是推不动的。

Q6: 升级注意事项。

A: 1、版本升级需要手动点击,不会自动升级; 2、下载升级包安装时,建议重新选择安装路径,不要覆盖旧版本,待使用正常后,可删除旧版本; 3、如果升级后,导致加密狗不能使用,请联系客服。

#### 3.3 还原出厂设置

用户在使用电脑的过程中,难免会碰到电脑被病毒、木马、恶意程序等攻击情况,如果问题不大则可以通过工具软件来修复,但是有时候必须重装系统才能解决。接下来就教给大家如何用一键 GHOST 备份及还原系统,做好自己的备份,有备无患!

1、下载安装一键 GHOST 硬盘版。

| 🛃 一鏈GHOST 安装程序               |                                                                                                    | × |
|------------------------------|----------------------------------------------------------------------------------------------------|---|
|                              | 欢迎使用 一键GHOST 硬盘版                                                                                                    |   |
|                              | v2017.02.17 正式版                                                                                                    |   |
| <b>一键GHOST</b><br>2017.02.17 | 修复设置限制模式后立即备份误执行恢复的BUG<br>增设关机>热启,解决少数电脑重启时死机问题<br>增加双击"一键恢复系统"弹出"导入"对话框功能<br>更改"导入"时说选择默认映像造成误删除的BUG<br>增加对导入/导出/移动失败的提示<br>更新安装程序和支持库<br>更新GRUB4DOS至最新版本,以支持个别主板<br>增加GRUB4DOS自定义ISO选项至5项<br>更新DiskGenius至4.9.2<br>更新UMBPCI至3.87<br>更新BOOTICE至1.3.4<br>更新系统减肥的参考文章(doshome.com/jf) |   |
|                              | 下一步( <u>N</u> ) > 取消( <u>C</u> )                                                                                                    |   |

2、一路"下一步",直到最后点击"完成",安装完成。

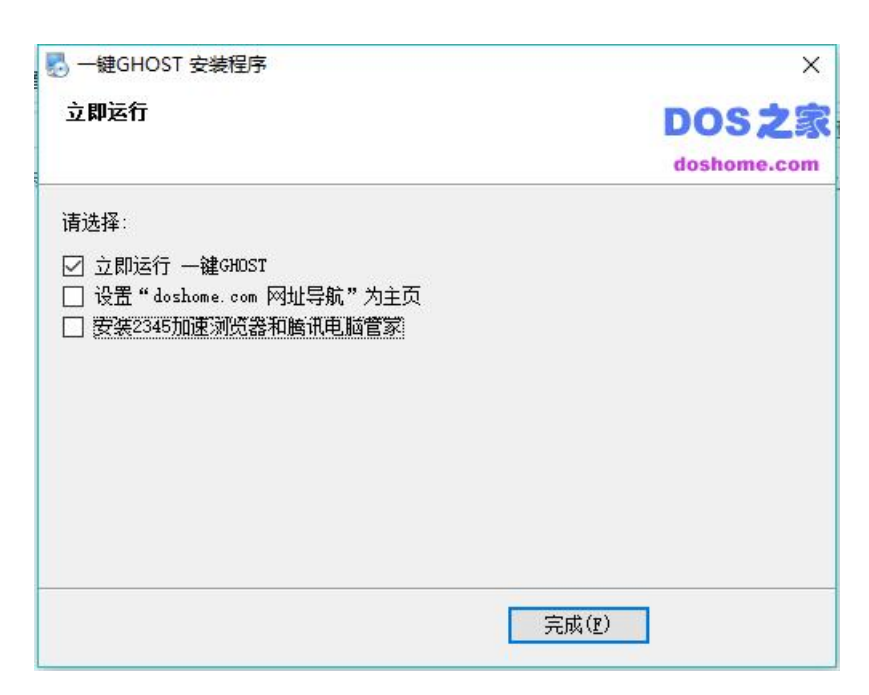

| 备份、恢复方法一                                                                                                    |
|----------------------------------------------------------------------------------------------------|
| 1. 如果不存在 GHO 文件,则自动定位到"备份"选项上。                                                                                                    |
| G 一键备份系统 X                                                                                                    |
| Interm     Interm       Interm     Interm       Interm     Interm |
| 一键GHOST v2017.02.17                                                                                                    |
| ● 一键备份系统 欢迎你,请先【转移】个人文件,然后再【备份】系统。如果想一键恢复外来GHO,请点击【导入】。                                                                                                    |
| ○ 一键恢复系统                                                                                                    |
| 〇 中文向导                                                                                                    |
| O GHOST 11.2                                                                                                    |
| ○ DOS工具箱                                                                                                    |
| 备份 取消                                                                                                    |
| 2如果已经有了 GHO 文件,则自动定位到"恢复"选项上。                                                                                                    |

| 「一種炊宴系统                                                                   |
|---------------------------------------------------------------------------|
| 1.映像 T.工具 H.帮助                                                            |
|                                                                           |
| 一键GHOST v2013.07.13                                                       |
| ◎ 一键备份系统 你想回到 2013年3月29日 吗? 请点击【恢复】。<br>(映像信息: G:\~1\C_PAN.GHO 10,079 MB) |
| ◎ 一键恢复系统                                                                  |
| ◎ 中文向导                                                                    |
| © GHOST 11.2                                                              |
| ◎ DOS工具箱                                                                  |
| (恢复)<br>取消 取消 (1) (2) (3) (3) (3) (3) (3) (3) (3) (3) (3) (3              |

#### 备份、恢复方法二

1、开机菜单运行(还没进入 WINDOWS) 1、Windows 启动菜单(按方向键↓选择):

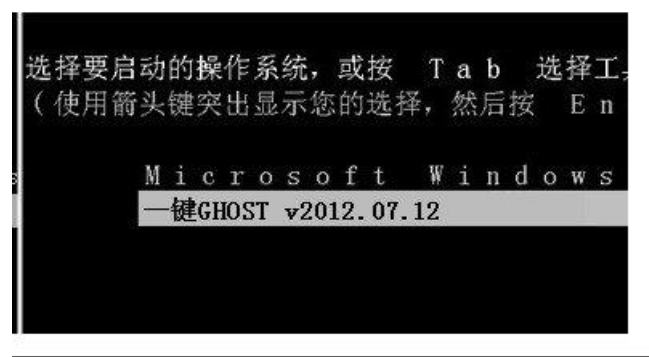

本友会 layer0411 上传 , benyouhui.it168.com

2、GRUB4DOS 菜单:

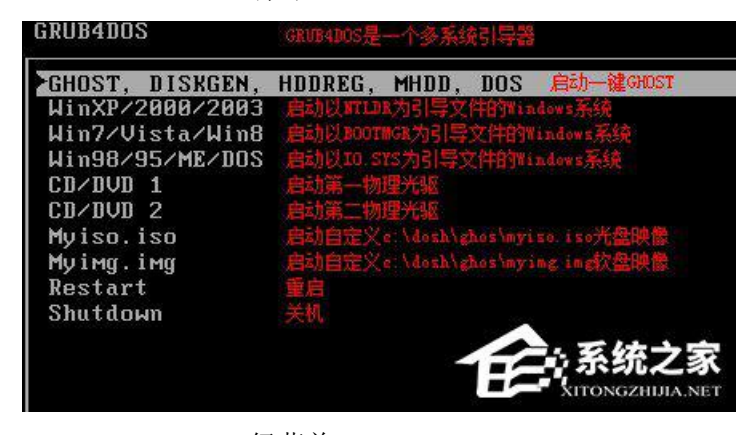

3、MS-DOS 一级菜单:

第32页共34页

| Microsoft MS-DOS 7.1 Startu                                                                                                    | ıp Menu                                                                                                    |
|----------------------------------------------------------------------------------------------------|----------------------------------------------------------------------------------------------------|
| 1. 1KEY GHOST 11.2<br>2. 1KEY GHOST 11.5<br>3. GHOST 11.2<br>4. GHOST 11.5<br>5. DOS TOOLS<br>6. DISKGEN4<br>7. HDDREG<br>8. MHDD<br>9. DOS                                                  | DOS完全模式运行 — 键GHOST 11.2<br>DOS完全模式运行 — 键GHOST 11.5<br>DOS精简模式运行 GHOST 11.5<br>DOS精简模式运行 GHOST 11.5<br>DOS精简模式运行 DISKGEN 4.3<br>DOS精简模式运行 DISKGEN 4.3<br>DOS精简模式运行 MHOD 4.6<br>DOS法你在工具, 网络小麦子子 |
| Enter a choice: <u>1</u>                                                                                                    | XITONGZHIJIA.NET                                                                                                    |
| 4、MS-DOS 二级菜单:                                                                                                    |                                                                                                    |
| Microsoft MS-DOS 7.1 Start                                                                                                    | up Menu                                                                                                    |
| <ol> <li>IDE × SATA</li> <li>SATA only</li> <li>USB-DISK EHCI 2.0</li> <li>USB-DISK OHCI 1.1</li> <li>USB-DISK UHCI 1.1</li> <li>USB-CD/DVD EHCI 2.0</li> <li>USB-CD/DVD OHCI 1.1</li> </ol> | 支持IDE、SATA兼容模式<br>支持SATA独占模式<br>支持USB磁盘、存储卡 ENCI 2.0<br>支持USB磁盘、存储卡 ONCI 1.1<br>支持USB磁盘、存储卡 UNCI 1.1<br>支持USB光驱(CB/DVD) ENCI 2.0<br>支持USB光驱(CB/DVD) ONCI 1.1                                   |
| 8. USB-CD/DVD UHCI 1.1                                                                                                    | 支持(58米)(50/202) (75711                                                                                                    |
| Enter a choice: <u>1</u>                                                                                                    | XITONGZHIJIA.NET                                                                                                    |

5,这时系统会自动识别,根据不同情况(C盘映像是否存在)会从主窗口自动进入不同的警告窗口。

| 一.不存在 GHO,则出现"备份"窗口:                                                                                                    |                            |
|----------------------------------------------------------------------------------------------------|----------------------------|
| 一键备份系统                                                                                                    | [x]                        |
| 警告: 一旦按"备份",立即执行,原有映像将被                                                                                                 | 覆盖!                        |
| 提示:按"K"键开始备份, 按"Esc"键返回主卖                                                                                               |                            |
| 备份(K) 备份(K)                                                                                                    | <mark>之家</mark><br>JIA.NET |
| 一                                                                                                    |                            |
|                                                                                                    |                            |
| 一.存在 GHO,则出现 恢复 团口:<br>一键恢复系统(来自硬盘)                                                                                     | [x]                        |
| 一.存在 GHO, 则出现 恢复 面口:<br>一键恢复系统(来自硬盘)<br>警告:一旦"恢复"立即执行,系统数据将全部将                                                          | [x]<br>波覆盖!                |
| <ul> <li>二.存在 GHO, 则出现 恢复 函口:</li> <li>一键恢复系统 (来自硬盘)</li> <li>警告:一旦"恢复"立即执行,系统数据将全部补提示:按"K"键开始恢复,按"Esc"键返回主势</li> </ul> | [x]<br>波覆盖 <b>!</b><br>菜单. |

备份、恢复方法三

1、开机按 К 键运行默认是不支持的,需要点击"设置-》开机-》热键模式",如 图。

| 方案 | 密码   | 引导           | 内存  | 硬盘           | 驱动                     | 速度                         | 版本                      | 压缩                        | 分卷                      | 参数                      | 开机                   | 关机             | 功能             | 名片         | 其它 |
|----|------|--------------|-----|--------------|------------------------|----------------------------|-------------------------|---------------------------|-------------------------|-------------------------|----------------------|----------------|----------------|------------|----|
|    |      |              | 选   | <b>圣开机</b> 相 | 莫式:                    |                            |                         |                           |                         |                         |                      |                |                |            |    |
|    | ○菜单  | ū模式(黑        | t认) |              | 通过开机<br>优点:7           | l菜单选排<br>更改MBR<br>C许使用3    | ≩进入本转<br>,绿色无<br>个额外菜   | 次件(方向<br>公害(不与<br>单(GRUB4 | 建和回车<br>河其它软件<br>DOS菜单、 | 揵手动执<br>沖突),<br>MS─DOS- | 行),<br>适于中高<br>一、二级第 | 级用户。<br>(单)。   |                |            |    |
|    | ◉ 热键 | <b>模式(</b> 導 | も机) |              | 通过开材<br>此模式下<br>如果主5   | 1按 K **<br>「, 菜单植<br> 导扇区7 | <b>键 ~</b><br>莫式仍然可     | 5 秒 ~<br>[]用,自ž<br>5,禁用才  | 之内按T<br>为屏蔽3个<br>远项。    | 5即可进 <i>)</i><br>额外菜单   | 、本软件<br>,适于初         | (默认为"<br>级用户。  | K"键"5"利        | 少)。        |    |
|    |      |              |     |              | 警告: 如<br>软件,才<br>是: 完全 | 1果已经安<br>、要设害此<br>全卸载其它    | 安装了还顾<br>比项,否则<br>它软件后, | 制可能造成<br>再使用才             | 精灵、品<br>其它软件<br>软件设置    | 品牌机一辙<br>持无法使用<br>呈此项。  | 書恢复或其<br>月,甚至明       | 其它具有升<br>包脑无法服 | 开机热键巧<br>运动。解注 | b能的<br>快办法 |    |
|    | 口信供  | 一个部选订        | 5   |              |                        |                            |                         | 福                         | ÷                       |                         |                      | 顶省             |                |            |    |

2、以后,每次开机都会出现"Press K to start.。。"的提示,只要在 4 秒之内按下热键(K 键)即可进入。

| Press  | ĸ  | to  | start | Backup | or | Restore | System |
|--------|----|-----|-------|--------|----|---------|--------|
| timeou | ut | : 1 |       |        |    |         |        |

3、启动过程中将自动跳过 3 个额外菜单,同样的,系统会自动识别,根据不同情况(C盘映像是否存在)会从主窗口自动进入不同的警告窗口:直达一键备份或一键恢复警告对话框(10秒后自动执行)。然后你就可以看到 GHOST 进度条了,完成后,系统会自动重启,大功告成了。

| Progress Indicator |                    |                        |                                           |     |
|--------------------|--------------------|------------------------|-------------------------------------------|-----|
| 0%                 | 25%                | 50%                    | 75%                                       | 100 |
|                    |                    |                        |                                           |     |
| Statistics         | 1210V              |                        |                                           |     |
| Percent complete   | 40                 |                        | ~ 1.1                                     |     |
| Speed (HB/min)     | 253                |                        |                                           |     |
| HB copied          | 385                |                        | N N                                       | 7   |
| HB remaining       | 573                |                        | 1                                         | 1   |
| Time elapsed       | 131                |                        |                                           | /   |
| Time remaining     | 2:15               |                        |                                           |     |
|                    |                    | de la                  |                                           |     |
| Details            |                    |                        |                                           |     |
| Connection type    | Local              |                        |                                           |     |
| Source Partition   | Type:7 [NTFS], 1   | 0235 MB, 2184 MB used, | MIN_C                                     |     |
|                    | from Local file Di | \~1\C_PRN.GH0, 20480 M | Le la la la la la la la la la la la la la |     |
| Target Partition   | Type:7 ENTFS], 10  | 0236 MB                |                                           |     |
|                    | from Local drive I | (1), 20480 HB          |                                           |     |
| Current file       | 2302 umpidii       |                        |                                           |     |
|                    |                    |                        |                                           |     |
|                    |                    | (Sym                   | antec.                                    |     |
|                    |                    |                        | 100 Mar 100 Mar                           |     |

在电脑正常运行的时候就可以对系统进行备份,如果电脑遭受到病毒攻击就可以借助一件 GHOST 工具来还原系统,这样操作又方便,并且可以彻底的隔离掉病毒,免受病毒的困扰。